# Paying Fees in ACA

You must be logged into an account in order to pay fees online

### Go to WWW.WashCoORACA.com

Log into your account. If you do not have an account select Register for an Account

|                                                                  | Select Record and R              | equest an Inspection  |                             |              |
|------------------------------------------------------------------|----------------------------------|-----------------------|-----------------------------|--------------|
| User Name or E-mail:                                             |                                  | Password:             | Login                       | •            |
| Remember me on this cor                                          | nputer l've forgotten my pa:     | ssword New Users: Reg | ister for an Account        |              |
| Туре                                                             | your permit numbe                | r in the search ba    | ar near the top of the sc   | reen         |
| Announcements                                                    | Logged in as:Tiffany Little      | Collections (0) R     | eports (2) 🔻 Account Manage | ement Logout |
|                                                                  |                                  |                       | ELEC-1900218                | Qv           |
| Record Into                                                      | 25                               |                       |                             |              |
| Residenti                                                        | ial Electric                     | Select Pay Fee        | s                           |              |
| Residention                                                      | ial Electric                     | Select Pay Fee        | s                           |              |
| Record Info                                                      | ial Electric<br>y<br>Payments 🕶  | Select Pay Fee        | s                           |              |
| Residentian<br>Residentian<br>ord Status: Ready<br>Record Info   | ial Electrica<br>y<br>Payments 🕶 | Select Pay Fee        | S                           |              |
| Residentian<br>Residentian<br>ord Status: Ready<br>Record Info • | ial Electric<br>y<br>Payments 🕶  | Select Pay Fee        | S                           |              |

#### Select Continue Application >>

| <b>Building Permits</b> | Curren | t Planning | Facility Pern | nits | Septic Permits    | Right-of-Way       | Traffic Eng | Code Compl |
|-------------------------|--------|------------|---------------|------|-------------------|--------------------|-------------|------------|
| Create an Appli         | cation | Q Search   | Applications  | C    | Select Record and | d Request an Inspe | ection      |            |
|                         |        |            |               |      |                   |                    |             |            |

Listed below are preliminary fees based upon the information you've entered. Some fees are based on the quantity of work items installed or repaired. Enter quantities where applicable. The following screen will display your total fees.

|     | runoune  |
|-----|----------|
| 1   | \$107.00 |
| 107 | \$12.84  |
|     | 107      |

Fill out your card and billing information and then select Continue

### Payment Entry

**Continue Application** »

| Name Bob Smith   Address 1234 SW Street Rd   City Hillsboro   State Oregon |
|----------------------------------------------------------------------------|
| Address 1234 SW Street Rd<br>City Hillsboro<br>State Oregon                |
| City Hillsboro                                                             |
| State Oregon                                                               |
|                                                                            |
| <b>Zip</b> 97123                                                           |
| Phone (503) 123-4567                                                       |
| Email BobSmith@gmail.com                                                   |
| Re-enter Email BobSmith@gmail.com                                          |
| All fields are required                                                    |
| R                                                                          |

Cancel Continue

Review your payment to make sure all of your information is correct and then select Process Payment

# **Payment Review**

| Payment Amount:  |       |                            | \$119.84           |
|------------------|-------|----------------------------|--------------------|
| Card Information | on    | Billing Informa            | ation              |
| Card Number      | *5454 | Name                       | Bob Smith          |
| Expiration Date  | 12/20 | Country                    | US                 |
| Payment Type     |       | Address                    | 1234 SW Street Rd  |
|                  |       | City                       | Hillsboro          |
|                  |       | State                      | OR                 |
|                  |       | Zip                        | 97123              |
|                  |       | Phone                      | (503) 333-3333     |
|                  |       | Email                      | BobSmith@gmail.com |
|                  |       |                            |                    |
|                  |       |                            |                    |
|                  |       |                            |                    |
|                  |       | Go Back/Edit Cancel Proces | s Payment          |

You will receive an email with a receipt but you will not be able to schedule any inspections until a Permit Tech applies the payment to your permit and sends you a copy of your issued permit.

Please note that payments will be processed by 5:00pm that business day